# SCT-2200 Fieldbus Module

Profibus, PROFINET, EtherCAT, DeviceNet, CANopen, Ethernet/IP, Modbus TCP/IP

# **Technical Manual**

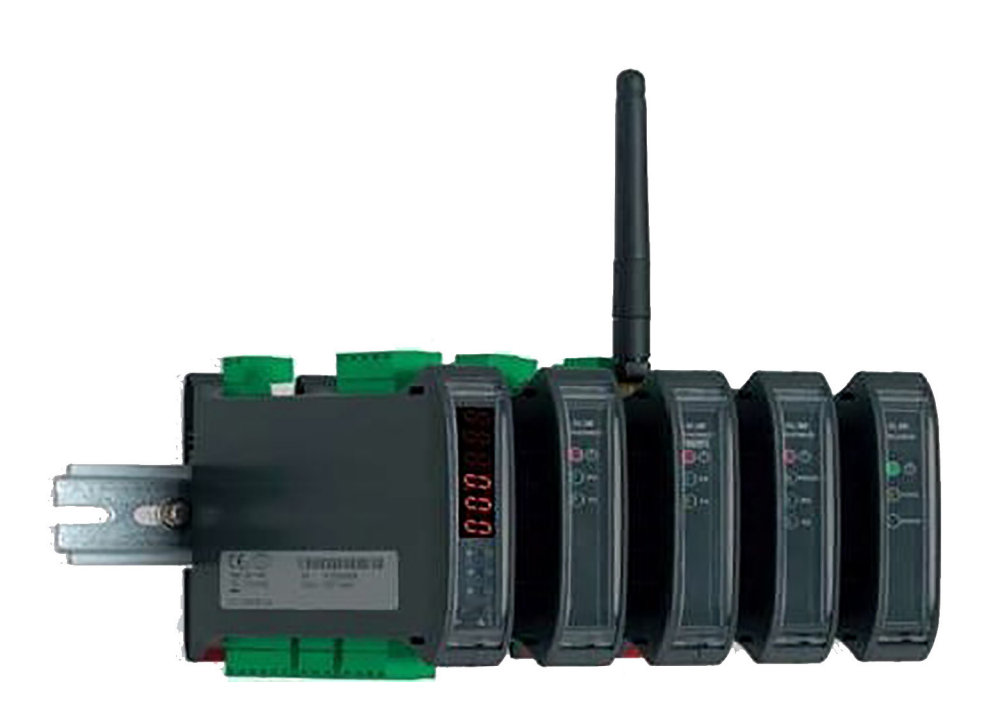

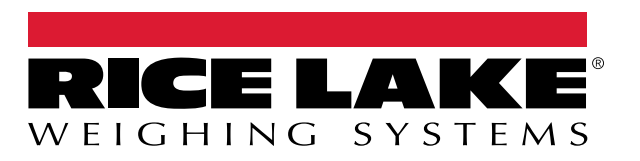

PN 183523 Rev D

An ISO 9001 registered company © Rice Lake Weighing Systems. All rights reserved.

Rice Lake Weighing Systems<sup>®</sup> is a registered trademark of Rice Lake Weighing Systems. All other brand or product names within this publication are trademarks or registered trademarks of their respective companies.

All information contained within this publication is, to the best of our knowledge, complete and accurate at the time of publication. Rice Lake Weighing Systems reserves the right to make changes to the technology, features, specifications and design of the equipment without notice.

The most current version of this publication, software, firmware and all other product updates can be found on our website:

www.ricelake.com

## Contents

| 1.0                       | .0 Introduction |                                                           |  |  |
|---------------------------|-----------------|-----------------------------------------------------------|--|--|
|                           | 11              | Safety 1                                                  |  |  |
|                           | 1.2             | Technical Data                                            |  |  |
|                           | 1.3             | FCC Statement                                             |  |  |
|                           |                 |                                                           |  |  |
| 2.0                       | Seti            | ıp                                                        |  |  |
|                           | 2.1             | Fieldbus Serial Communication Mode                        |  |  |
|                           |                 | 2.1.1 Firmware Version 7.15 or earlier                    |  |  |
|                           |                 | 2.1.2 Firmware Version 8.04                               |  |  |
|                           |                 | 2.1.3 SCT-2200 Fieldbus Hub Mode Configuration Settings 5 |  |  |
|                           | 2.2             | Input and Output Data Areas                               |  |  |
|                           |                 | 2.2.1 Input Data Area                                     |  |  |
|                           |                 | 2.2.2 Input Register Status                               |  |  |
|                           |                 | 2.2.3 Command Status                                      |  |  |
|                           |                 | 2.2.4 Output Status Register                              |  |  |
|                           | 2.3             | Output Data                                               |  |  |
|                           |                 | 2.3.1 Command Register                                    |  |  |
|                           |                 | 2.3.2 Value format of Parameter 1 and Parameter 2: 10     |  |  |
|                           |                 | 2.3.3 Setting of the Relays                               |  |  |
|                           |                 | 2.3.4 Alibi Page                                          |  |  |
|                           |                 | 2.3.5 Weigh Reading on Alibi                              |  |  |
|                           | 2.4             | Setup Area                                                |  |  |
|                           | 2.5             | Calibration Sequence                                      |  |  |
|                           |                 | 2.5.1 Calibration Sequence                                |  |  |
|                           | 2.6             | Browser Calibration                                       |  |  |
|                           |                 | 2.6.1 Calibrating Scale from Web Browser                  |  |  |
|                           | 2.7             | Hub Mode                                                  |  |  |
|                           |                 | 2.7.1 Module Connection to SCT-2200 Transmitters          |  |  |
|                           |                 | 2.7.2 Firmware Version 7.15 or older                      |  |  |
|                           |                 | 2.7.3 Firmware Version 8.0 or newer                       |  |  |
|                           | 2.8             | Output Data                                               |  |  |
|                           |                 | 2.8.1 Output Data (for sending commands) 19               |  |  |
|                           | 2.9             | Input Data                                                |  |  |
|                           |                 | 2.9.1 Input Data (for data reading) - Single Scale Mode   |  |  |
|                           |                 | 2.9.2 Input Data (for data reading) - Hub Mode            |  |  |
|                           | 2.10            | Network Page Data                                         |  |  |
| 2.11 Profibus File        |                 |                                                           |  |  |
| 2.12 EDS Ethernet/IP File |                 |                                                           |  |  |
|                           | 2.13            | GSDML PROFINET File                                       |  |  |
|                           | 2.14            | ESI EtherCAT File                                         |  |  |
|                           | 2.15            | EDS CANopen File                                          |  |  |
|                           | 2.16            | EDS DeviceNet File                                        |  |  |
| 3 U                       | Trou            | hlashaating 27                                            |  |  |
| J.U                       | 1100            | ນເອງແບບແແງ                                                |  |  |

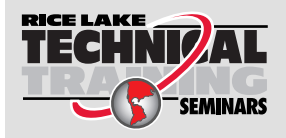

Technical training seminars are available through Rice Lake Weighing Systems. Course descriptions and dates can be viewed at **www.ricelake.com/training** or obtained by calling 715-234-9171 and asking for the training department.

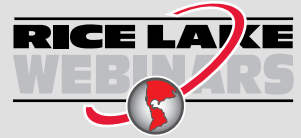

Rice Lake continually offers web-based video training on a growing selection of product-related topics at no cost. Visit **www.ricelake.com/webinars** 

# 1.0 Introduction

The SCT Fieldbus module gathers data from all connected SCT scale modules and translates information to the fieldbus network protocols as listed:

- CANopen
- EtherCAT<sup>®</sup>
- PROFINET<sup>®</sup>
- Ethernet/IP™
- DeviceNet<sup>®</sup>
- PROFIBUS<sup>®</sup>
- Modbus TCP/IP<sup>®</sup>

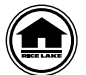

Manuals and additional resources are available from Rice Lake Weighing Systems at <u>www.ricelake.com/manuals</u> Warranty information can be found on the website at <u>www.ricelake.com/warranties</u>

## 1.1 Safety

## **Safety Signal Definitions:**

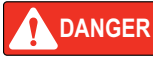

Indicates an imminently hazardous situation that, if not avoided, will result in death or serious injury. Includes hazards that are exposed when guards are removed.

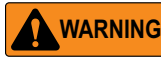

Indicates a potentially hazardous situation that, if not avoided, could result in serious injury or death. Includes hazards that are exposed when guards are removed.

CAUTION Indicates a potentially hazardous situation that, if not avoided, could result in minor or moderate injury.

IMPORTANT Indicates information about procedures that, if not observed, could result in damage to equipment or corruption to and loss of data.

## **General Safety**

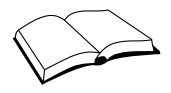

Do not operate or work on this equipment unless this manual has been read and all instructions are understood. Failure to follow the instructions or heed the warnings could result in injury or death. Contact any Rice Lake Weighing Systems dealer for replacement manuals.

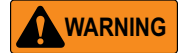

Failure to heed could result in serious injury or death.

### Electric shock hazard!

The units have no power switch, to completely remove power from the units, disconnect the power source.

Always disconnect from main power before performing any work on the device.

Do not allow minors (children) or inexperienced persons to operate this unit.

Do not operate without all shields and guards in place.

Do not use for purposes other then weighing applications.

Do not place fingers into slots or possible pinch points.

Do not use this product if any of the components are cracked.

Do not make alterations or modifications to the unit.

Do not remove or obscure warning labels.

Do not use near water, avoid contact with excessive moisture.

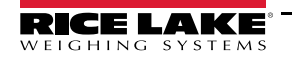

#### 1.2 **Technical Data**

•

- Power supply: 12 to 24 VDC LPS or with Class 2 Power Supply
- Maximum current draw: 250 mA (with 12 VDC power supply)
- HUB configuration: check up to 16 weighing scales simultaneously
- RS-485 communication: opto isolated against electric or electrostatic discharges

| Addressing              |                                                                 |
|-------------------------|-----------------------------------------------------------------|
| Addressing:             |                                                                 |
| CANopen:                | up to 127 different addresses (1 to 127)                        |
| EtherCAT:               | automatic addressing (not settable)                             |
| PROFINET<br>Ethernet/IP | uses addressing through IDv4                                    |
| Modbus ICP/IP:          | uses addressing through IPV4                                    |
| DeviceNet:              | up to 64 different addresses (from 0 to 63 through MAC address) |
| PROFIBUS:               | up to 99 different addresses (from 0 to 98)                     |
| Baud rate:              |                                                                 |
| CANopen:                | 10 Kbit/s to 1 Mbit/s                                           |
| EtherCAT:               | 9600 bit/s to 115200 bit/s                                      |
| PROFINET<br>Ethernet/IP |                                                                 |
| Modbus TCP/IP:          | depends on the network speed (up to 100 Mbit/s)                 |
| DeviceNet:              | 9600 bit/s to 115200 bit/s                                      |
| PROFIBUS:               | 9600 bit/s to 12 Mbit/s                                         |
|                         |                                                                 |

#### 1.3 **FCC Compliance**

### **United States**

This equipment has been tested and found to comply with the limits for a Class A digital device, pursuant to Part 15 of the FCC Rules. These limits are designed to provide reasonable protection against harmful interference when the equipment is operated in a commercial environment. This equipment generates, uses, and can radiate radio frequency energy and, if not installed and used in accordance with the instruction manual, may cause harmful interference to radio communications. Operation of this equipment in a residential area is likely to cause harmful interference in which case the user will be required to correct the interference at his own expense.

## Canada

This digital apparatus does not exceed the Class A limits for radio noise emissions from digital apparatus set out in the Radio Interference Regulations of the Canadian Department of Communications.

Le présent appareil numérique n'émet pas de bruits radioélectriques dépassant les limites applicables aux appareils numériques de la Class A prescites dans le Règlement sur le brouillage radioélectrique edicté par le ministère des Communications du Canada.

#### 1.3.1 Radio certificate number:

Bluetooth:

- US: PVH0946
- Canada: 5325A-0946

WiFi:

US: ZXVHLK-RM04

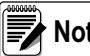

Note WiFi module not certified for use in Canada.

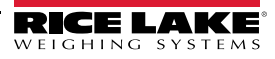

# 2.0 Setup

Each SCT scale module comes with two parallel RS-485 ports with RJ45 connectors. The ports are used to connect the SCT scale modules with the corresponding port on the fieldbus module. SCT scale modules can be connected in line (up to 16 weighing scales) by connecting each SCT scale module to the next one and the first SCT scale module to the fieldbus module. This creates a network that can be managed by one or more PCs.

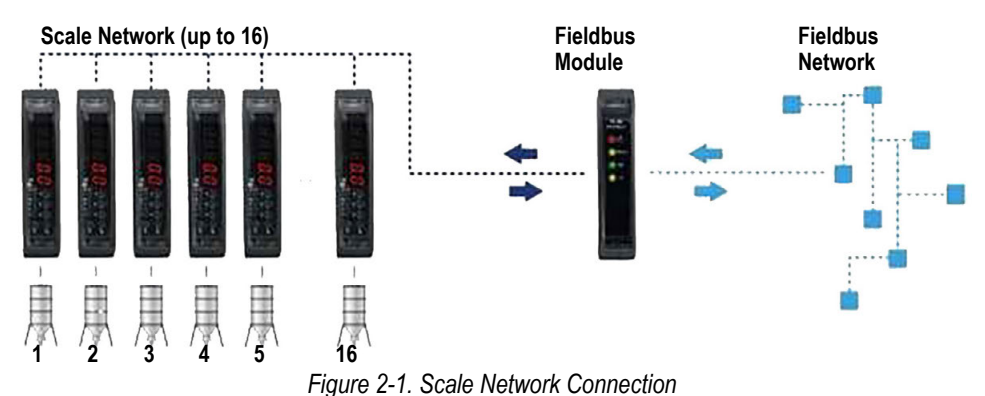

The following table lists out required PC setup connections to a PC:

| Device Protocol | Connector                               |
|-----------------|-----------------------------------------|
| CANopen         | 3 wires                                 |
| EtherCAT        | RJ45                                    |
| PROFINET        | RJ45                                    |
| Ethernet/IP     |                                         |
| Modbus TCP/IP   |                                         |
| DeviceNet       | 5 wires (Two if there is a power supply |
| PROFIBUS        | DB-9 female connector                   |

Table 2-1. PC Connectors

## 2.1 Fieldbus Serial Communication Mode

## 2.1.1 Firmware Version 7.15 or earlier

To select the fieldbus communication protocol, follow the steps below:

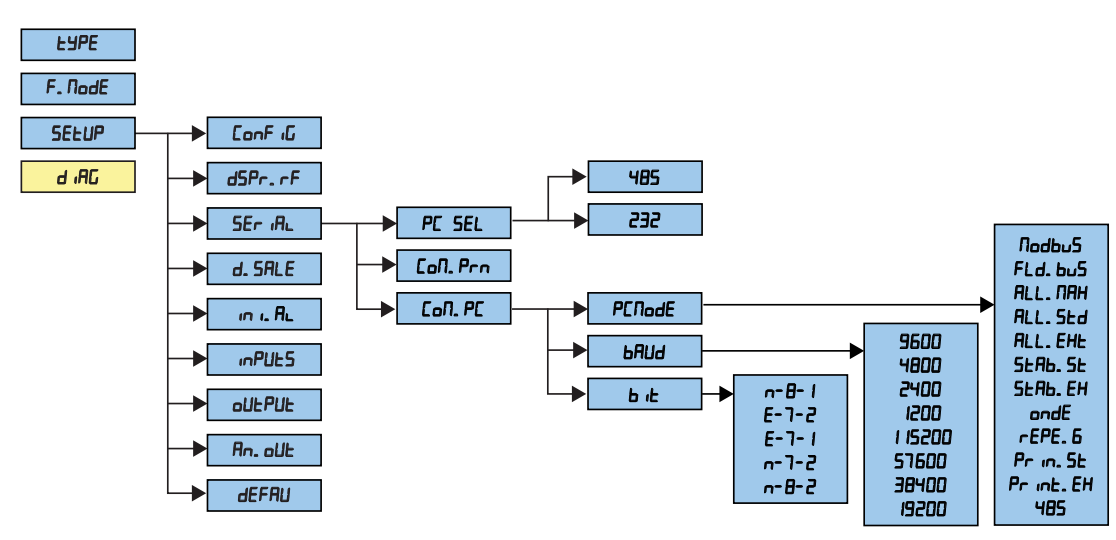

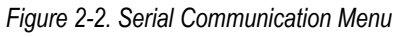

1. Reboot the SCT scale module.

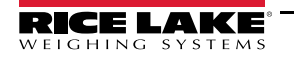

3

- 2. Press **A** as the firmware version displays to enter Setup mode.
- 3. Navigate to display 5EŁuP. Press ←
- 4. Navigate to display 5Er IRLPress ←.
- 5. Navigate to display Pc.5EL.Press ←.
- 6. Navigate to display 485 .Press ← .
- 7. Navigate to display *Lo*∩.*PE*. Press ← *PE*∩odE displays.
- 8. Press 🛁.
- 9. Navigate to display FLdbu5.Press
- 10. Proceed to Section 2.1.3 on page 5

### 2.1.2 Firmware Version 8.04

The SCT scale module menu is used to configure the Fieldbus module.

- 1. Reboot the SCT scale module.
- 2. Press > as the firmware version displays to access the quick setup menu:

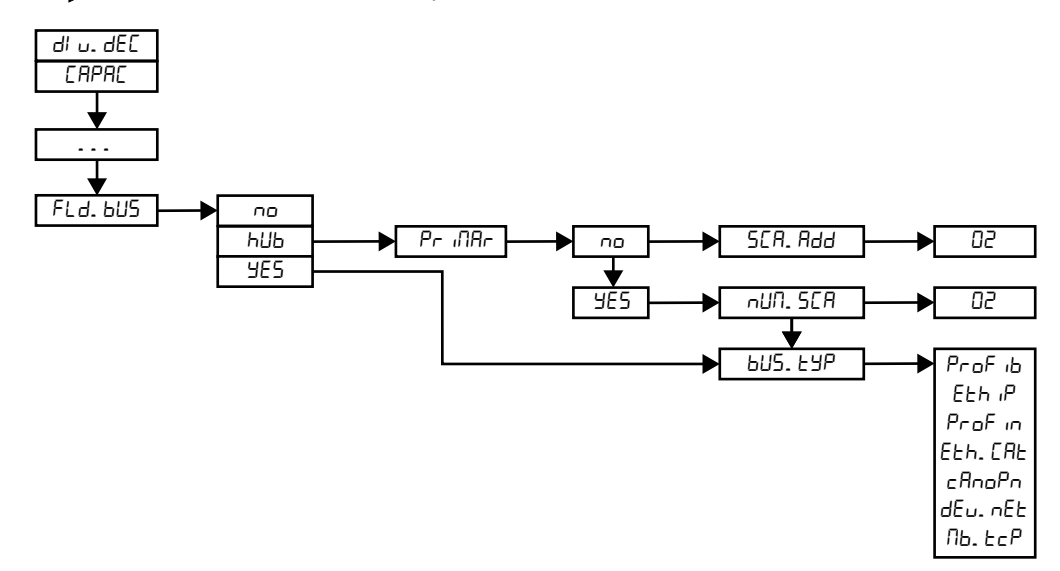

Figure 2-3. SCT-2200 Firmware Version 8.04 Quick Setup Menu

- 3. Press ▼ or ▲ until FLd .bu5 displays. Press ← to enter the menu.

  - Select hub and Press discrete to configure hub mode; Continue to Section 2.7 on page 15 to configure hub mode.
  - Select  $\forall$ E5 and Press  $\blacksquare$  to navigate  $b_{\Box}5$ .bdP without enabling hub mode.

| Option Description                                                   |  | Description                                                           |  |
|----------------------------------------------------------------------|--|-----------------------------------------------------------------------|--|
| no No Fieldbus selected                                              |  |                                                                       |  |
| Hub mode; menu prompts hub mode parameters                           |  | Hub mode; menu prompts hub mode parameters                            |  |
| SE5 One SCT module connected to Fieldbus; Fieldbus mode, but not hub |  | One SCT module connected to Fieldbus; Fieldbus mode, but not hub mode |  |

Table 2-2. Fieldbus menu options

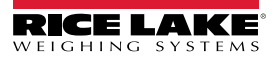

## 2.1.3 SCT-2200 Fieldbus Hub Mode Configuration Settings

- 1. Navigate to FLdbu5.
  - For firmware version 7.15 or earlier, see Section 2.1.1 on page 3
  - For firmware version 8.04, see Section 2.1.2 on page 4
- 2. Select the type of fieldbus:
  - ProF 16 Profibus
  - Eth. P Ethernet/IP
  - Prof in PROFINET
  - Eth.ERt EtherCAT
  - EAnoPn CANopen
  - dEU .nEE DeviceNET
  - Nb.EcP Modbus TCP/IP
- 3. Once the type of fieldbus is selected, enter the appropriate parameters (see Figure 2-4):
  - Profibus
    - nodE. Id: sets the Profibus ID of the module
  - Ethernet/IP, PROFINET, Modbus TCP/IP:
    - Rut. cF9: auto IP configuration (no/yes)
    - P.Add: sets the IP address
    - nEL .N5h: sets the net mask address
    - GRE . HRY: sets the default gateway

Note Set baud rate to 115200 for best performance

CANopen:

nod .Add(1-127): sets the node address of the module

bRud .r: baud-rate, value: 1 MB, 800 kB, 500 kB, 250 kB, 125 kB, 100 kB, 50 kB, 20 kB, 10 kB

DeviceNET:

חקב. ים (0-63): sets the MAC ID of the module

bRud.r: baud-rate, value: 500kB, 250kB, 125kB

- 4. Set the number of SCT scale modules (חשח.5CR) for the 485 sub-network managed by the primary hub device (1 to 16).
- 5. Set 5EA .Add in secondary devices(visible if nun .5EA is greater than 1): 485 address of the scale, if nun .5EA is equal to 1 the 485 address is set equal to 1. See Section 2.7 on page 15 for hub mode parameters.

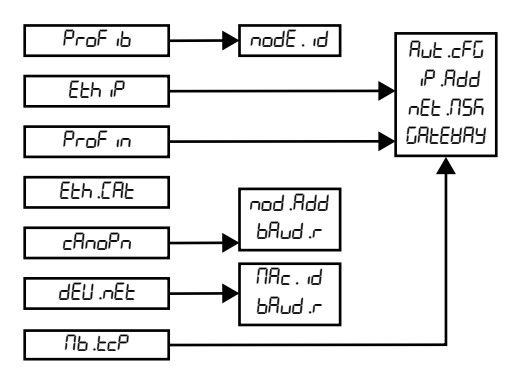

Figure 2-4. Filedbus Parameters

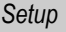

5

## 2.2 Input and Output Data Areas

There are two data areas. An input area is read by the fieldbus module and the output area is written from the fieldbus module. All the numeric values have the big-endian format (the first byte is the most significant one).

## 2.2.1 Input Data Area

The input data area is read by the Fieldbus module and is made up of 16 registers, each of 2 bytes (32 bytes overall total).

| SCT-2200                      |                                  |     |                 |  |  |  |
|-------------------------------|----------------------------------|-----|-----------------|--|--|--|
| Number<br>Reg Input Registers |                                  | Bit | Number<br>bytes |  |  |  |
| 0                             | Gross Weight Value               | 3   | 0               |  |  |  |
|                               | Gross Weight Value               | 2   | 1               |  |  |  |
| 1                             | Gross Weight Value               | 1   | 2               |  |  |  |
|                               | Gross Weight Value               | 0   | 3               |  |  |  |
| 2                             | Net Weight Value                 | 3   | 4               |  |  |  |
|                               | Net Weight Value                 | 2   | 5               |  |  |  |
| 3                             | Net Weight Value                 | 1   | 6               |  |  |  |
|                               | Net Weight Value                 | 0   | 7               |  |  |  |
| 4                             | Input Status Register            | MSB | 8               |  |  |  |
|                               | Input Status Register            | LSB | 9               |  |  |  |
| 5                             | Command Status Register          | MSB | 10              |  |  |  |
|                               | Command Status Register          | LSB | 11              |  |  |  |
| 6                             | Output Status Register           | MSB | 12              |  |  |  |
|                               | Output Status Register           | LSB | 13              |  |  |  |
| 7                             | Last page number read or written | MSB | 14              |  |  |  |
|                               | Last page number read or written | LSB | 15              |  |  |  |
| 8                             | 1st set-up page word             |     | 16              |  |  |  |
|                               |                                  |     | 17              |  |  |  |
|                               |                                  |     |                 |  |  |  |
| 15                            | 8th set-up page word             |     | 30              |  |  |  |
|                               |                                  |     | 31              |  |  |  |

Table 2-3. Input Data Area

GROSS WEIGHT and NET WEIGHT value format (0-3 registers) whole numbers value (no decimals).

#### Example:

if 3 decimals are set, the 3,000 value is read 3000 if 2 decimals are set, the 3,00 value is read 300

## 2.2.2 Input Register Status

Input register number 4 with two bytes is defined in Table 2-4.

| Bit                  | Description          | Bit Meaning   |           |
|----------------------|----------------------|---------------|-----------|
| LSB                  |                      | 0             | 1         |
| 0                    | Weight Polarity      | +             |           |
| 1                    | Weight Stability     | NO            | YES       |
| 2                    | Under load Condition | NO            | YES       |
| 3 Overload Condition |                      | NO            | YES       |
| 4 Gross weight zone  |                      | Out of Zone 0 | In Zone 0 |
| 5-7 Not used         |                      |               |           |
| MSB                  |                      |               |           |
| 8-15                 | Not used             |               |           |

Table 2-4. Input Status Register

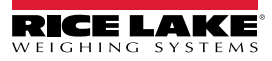

## 2.2.3 Command Status

Input register number 5 is defined below:

 $\textit{High Byte} \ \rightarrow \ \textit{Last command received}$ 

Low Byte:

low nibble  $\rightarrow$  Counting of processed commands

high nibble  $\rightarrow$  **Result of last command received** 

In which *Result of last command received* can take on the following values:

OK = 0 - Correct command and carried out

ExceptionCommandWrong = 1 – wrong command

ExceptionCommandData = 2 – wrong data in the command

ExceptionCommandNotAllowed = 3 – not allowed command

ExceptionNoCommand = 4 – nonexistent command

## 2.2.4 Output Status Register

Output register number 6 is defined in Table 2-5:

| Bit Description |          | Bit Meaning |         |  |
|-----------------|----------|-------------|---------|--|
| LSB             |          | 0           | 1       |  |
| 0               | Relay 1  | Not Enabled | Enabled |  |
| 1               | Relay 2  | Not Enabled | Enabled |  |
| 2               | Relay 3  | Not Enabled | Enabled |  |
| 3               | Relay 4  | Not Enabled | Enabled |  |
| 4               | Relay 5  | Not Enabled | Enabled |  |
| 5               | Relay 6  | Not Enabled | Enabled |  |
| 6-7             | Not used |             |         |  |
| MSB             |          |             |         |  |
| 8-15            | Not used |             |         |  |

Table 2-5. Output Status Register

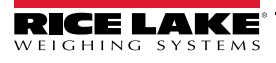

7

## 2.3 Output Data

The output data area is written by the fieldbus module (is therefore read by the scale module) and is made up of 16 registers, each of 2 bytes (32 bytes total).

| Number<br>Byte | Modbus<br>Address | Output Registers     | Byte |  |  |
|----------------|-------------------|----------------------|------|--|--|
| 0              | 40001             | Command Register     | MSB  |  |  |
| 1              |                   | Command Register     | LSB  |  |  |
| 2              | 40002             | Parameter 1          | 3    |  |  |
| 3              |                   | Parameter 1          | 2    |  |  |
| 4              | 40003             | Parameter 1          | 1    |  |  |
| 5              |                   | Parameter 1          | 0    |  |  |
| 6              | 40004             | Parameter 2          | 3    |  |  |
| 7              |                   | Parameter 2          | 2    |  |  |
| 8              | 40005             | Parameter 2          | 1    |  |  |
| 9              |                   | Parameter 2          | 0    |  |  |
| 10             | 40006             | Not used             |      |  |  |
| 11             |                   | Not used             |      |  |  |
| 12             | 40007             | Not used             |      |  |  |
| 13             |                   | Not used             |      |  |  |
| 14             | 40008             | Not used             |      |  |  |
| 15             |                   | Not used             |      |  |  |
| 16             | 40009             | 1st set-up page word |      |  |  |
| 17             |                   |                      |      |  |  |
|                |                   |                      |      |  |  |
| 30             | 40016             | 8th set-up page word |      |  |  |
| 31             |                   |                      |      |  |  |

Table 2-6. Output Data

### 2.3.1 Command Register

Output register 0 is the Command Register. It consists of two bytes and can take on the values, which correspond to the implimented commands described in Table 2-7 on page 9.

### Implimenting a Command

A command is implimented when the contents of the Command Register varies from the contents of the last Command Register (therefore in order to repeat the last command, first set the Command Register to the **NO COMMAND** value and then to the **COMMAND** value).

The only exceptions are the **READ\_SETUP**, **WRITE\_SETUP** and **CHANGE\_PAGE** commands, which are run if there is a change to Parameter 1 (page number to be read/written). Therefore:

To read various setup pages, set the **READ\_SETUP** command. Enter the number of the first page to be read in Parameter 1, then change each instance of Parameter 1 to the new page number to be read.

To write various pages, set the **WRITE\_SETUP** command. Enter the number of the first page to be written in Parameter 1. Enter the output data to be written in registers 8-15. The **WRITE\_SETUP** command will implement each time the data of registers 8-15 or the page number in Parameter 1 has been changed.

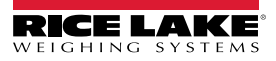

| Implemented Command                                      | Command<br>Register Value | Description                                                                                                    |  |
|----------------------------------------------------------|---------------------------|----------------------------------------------------------------------------------------------------|--|
| NO_COMMAND                                               | 0 (0000 Hex)              | No command                                                                                                    |  |
| ZERO_REQUEST                                             | 1 (0001 Hex)              | Zero scale execution (*)                                                                                              |  |
| TARE_REQUEST                                             | 2 (0002 Hex)              | Automatic tare execution (*)                                                                                          |  |
| TAREMAN_REQUEST                                          | 3 (0003 Hex)              | Manual tare execution (*) (the value will be entered in Parameter 1 (2))                                              |  |
| NET_SWITCH_REQUEST                                       | 4 (0004 Hex)              | Display switch on the net weight **                                                                                   |  |
| GROSS_SWITCH_REQUEST                                     | 5 (0005 Hex)              | Display switch on the gross weight **                                                                                 |  |
| CHANNEL_1_REQUEST                                        | 6 (0006 Hex)              | Switching on Channel 1                                                                                                |  |
| CHANNEL_2_REQUEST                                        | 7 (0007 Hex)              | Switching on Channel 2                                                                                                |  |
| CHANNEL_3_REQUEST                                        | 8 (0008 Hex)              | Switching on Channel 3                                                                                                |  |
| CHANNEL_4_REQUEST                                        | 9 (0009 Hex)              | Switching on Channel 4                                                                                                |  |
| WRITE_SETPOINT_1                                         | 10 (000A Hex)             | Setpoint 1 (ON value in Param. 1; OFF value in Param. 2) See Section 2.3.2 on page 10                                 |  |
| WRITE_SETPOINT_2                                         | 11 (000B Hex)             | Setpoint 2 writing (ON value in Param. 1; OFF value in Param. 2) See Section 2.3.2 on page 10                         |  |
| WRITE_SETPOINT_3                                         | 12 (000A Hex)             | Setpoint 3 writing (ON value in Param. 1; OFF value in Param. 2) See Section 2.3.2 on page 10                         |  |
| WRITE_SETPOINT_4                                         | 13 (000B Hex)             | Setpoint 4 writing (ON value in Param. 1; OFF value in Param. 2) See Section 2.3.2 on page 10                         |  |
| WRITE_SETPOINT_5                                         | 14 (000A Hex)             | Setpoint 5 writing (ON value in Param. 1; OFF value in Param. 2) See Section 2.3.2 on page 10                         |  |
| WRITE_SETPOINT_6                                         | 15 (000B Hex)             | Setpoint 6 writing (ON value in Param. 1; OFF value in Param. 2) See Section 2.3.2 on page 10                         |  |
| SET_OUTPUT                                               | 25 (0019 Hex)             | Setting the RELAY (4) See Section 2.3.3 on page 10                                                                    |  |
| READ_SETUP                                               | 26 (001A Hex)             | Setup page reading; See Section 2.4 on page 11                                                                        |  |
| WRITE_SETUP                                              | 27 (001B Hex)             | Setup page writing; See Section 2.4 on page 11                                                                        |  |
| WRITE_FLASH                                              | 28 (001C Hex)             | Saving the set-up in flash;                                                                                           |  |
| CHANGE_PAGE                                              | 29 (001D Hex)             | Alibi page (5)                                                                                                    |  |
| READ_ALIBI                                               | 30 (001E Hex)             | Weigh reading on alibi (6); Section 2.3.5 on page 11                                                                  |  |
| WRITE_ALIBI                                              | 31 (001F Hex)             | Storage of weigh on alibi (5)                                                                                         |  |
| HOLD_PEAK_WEIGHT                                         | 32 (0020 Hex)             | Block the weight on the display                                                                                       |  |
| UNLOCK_WEIGHT                                            | 33 (0021 Hex)             | Allow unlock of weight on display after second Peak Hold Weight to see the effective weight                           |  |
| RESTART_INSTRUMENT                                       | 34 (0022 Hex)             | Restart the instrument                                                                                                |  |
| READ_CALIBRATION                                         | 35 (0023 Hex)             | Read data of calibration; See Section 2.5 on page 12                                                                  |  |
| WRITE_CALIBRATION                                        | 36 (0024 hex)             | Write data of calibration; See Section 2.5 on page 12                                                                 |  |
| POINT_ACQUISITION                                        | 37 (0025 hex)             | Acquisition calibration point                                                                                         |  |
| ABORT_CALIBRATION                                        | 38 (0026 Hex)             | Cancellation procedure calibration                                                                                    |  |
| KEYBOARD_ENABLE                                          | 40 (0028 Hex)             | Block keyboard (parameter 1 = 0) o unlock keyboard (parameter 1 = 1)                                                  |  |
| NUMBER_OF_PIECES                                         | 41 (0029 Hex)             | Write number of pieces with parameter 1 that correspond with the number of pieces                                     |  |
| APW_INPUT                                                | 42 (002° Hex )            | Input during the state of insertion in APW from keyboard                                                              |  |
| APW_SET                                                  | 43 (002B Hex)             | Set the average piece weight; and the value is in parameter 1                                                         |  |
| SET_ZERO_TIMEOUT                                         | 44 (002C Hex)             | Set the max time of execution of the zero function (parameter 1 = new value in seconds, max number of seconds is 127) |  |
| ** Active functions only in NTGS mode (net/gross switch) |                           |                                                                                                    |  |

Table 2-7. Command Register

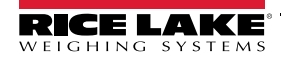

9

#### 2.3.2 Value format of Parameter 1 and Parameter 2:

 $\rightarrow$  For the MANUAL TARE (only Param1):

→ For SETPOINTS 1 and 2:

Whole numbers (no decimals)

Example: If 3 decimals are set, in order to enter the value  $3,000 \rightarrow$  enter 3000 If 2 decimals are set, in order to enter the value  $3,00 \rightarrow$  enter 300

#### 2.3.3 Setting of the Relays

The status of the relays is settable using Parameter 1:

Parameter 1:

bit 0  $\rightarrow$  RELAY 1 in which bit 0 = 1  $\rightarrow$  RELAY 1 <u>CLOSED</u>; bit 0 = 0  $\rightarrow$  RELAY 1<u>OPEN</u>

bit 1  $\rightarrow$  RELAY 2 in which bit 1 = 1  $\rightarrow$  RELAY 2 <u>CLOSED</u>; bit 1 = 0  $\rightarrow$  RELAY 2<u>OPEN</u>

## Value format of Parameter 1 and Parameter 2 for the RELAYS:

## → <u>Bit configuration</u>

When the setpoint is assigned to a relay, the command is ignored.

The writing of the setpoint values does not cause the automatic save to flash, but are set temporarily. In order to save these in flash, execute the **WRITE\_FLASH** command.

### 2.3.4 Alibi Page

To go to the ALIBI page and set the value 1000 in Parameter 1.

With the writing command, fill the page with the values described in Table 2-8 then transmit the writing command.

#### Format of the Parameter 1 value:

Whole numbers (no decimals):

| Input Data<br>Area<br>(Number<br>Byte) | Modbus<br>Address | Description                              | Byte |
|----------------------------------------|-------------------|------------------------------------------|------|
| 16                                     | 40009             | 40009 Stored gross weight value (byte 3) |      |
| 17                                     |                   | Stored gross weight value (byte 2)       | 2    |
| 18                                     | 40010             | Stored gross weight value (byte 1)       | 1    |
| 19                                     |                   | Stored gross weight value (byte 0)       | 0    |
| 20                                     | 40011             | Stored tare weight value (byte 3)        | 3    |
| 21                                     |                   | Stored tare weight value (byte 2)        | 2    |
| 22                                     | 40012             | Stored tare weight value (byte 1)        | 1    |
| 23                                     |                   | Stored tare weight value (byte 0)        | 0    |
| 24                                     | 40013             | ID: Weigh number                         | 3    |
| 25                                     |                   | ID: Weigh number                         | 2    |
| 26                                     | 40014             | ID: Weigh number                         | 1    |
| 27                                     |                   | ID: Weigh number                         | 0    |
| 28                                     | 40015             | Alibi status register                    | MSB  |
| 29                                     |                   | Alibi status register                    | LSB  |
| 30                                     | 40016             | Not used                                 |      |
| 31                                     |                   | Not used                                 |      |

Table 2-8. Alibi Page (16 bytes)

## Format Alibi Status Register Value

Two bytes are defined in Table 2-9:

| Bit   | Description                                                                |  |  |
|-------|----------------------------------------------------------------------------|--|--|
| 7-10  | Number of rewritings (0 to 255)                                            |  |  |
| 10-8  | Number of scale (1 to 4)                                                   |  |  |
| 11    | Type of tare; bit 11 = 1 manual tare; bit 1 = 0 null or semiautomatic tare |  |  |
| 12-15 | Not Used                                                                   |  |  |

Table 2-9. Alibi Status Register Value

### 2.3.5 Weigh Reading on Alibi

To read a weight stored in Alibi, set the rewriting number in Parameter 1 and the weight number (ID) in Parameter 2. The command automatically executes the change on the Alibi page. Format of the Parameter 1 and Parameter 2 values with whole numbers (no decimals).

## 2.4 Setup Area

The setup area is the one stored in flash (1024 bytes) and is made up of 64 pages (0-63). For an approved instrument, it is not possible to write the metric parameters which are between page 0 and the first half of page 38. It is possible to write only the data between the second half of page 38 and page 63. By writing one of the pages between 0 and 37 when the instrument is approved, the result of the command is *ExceptionCommandNotAllowed*, by writing in the other one, the result is *CommandOk*. Page 38 is not copied completely, only the second half.

#### Area Setup – Pages 5, 6, 14 and 15

| Input/Output<br>Data Area<br>(Number<br>Byte) | Modbus<br>Address | De                      | escription                       |
|-----------------------------------------------|-------------------|-------------------------|----------------------------------|
|                                               |                   | Page 5                  | Page 6                           |
| 16                                            | 40009             |                         | Not Used                         |
| 17                                            |                   |                         | Range 1 Channel 1 Division (LSB) |
| 18                                            | 40010             |                         | Range 1 Channel 1 Division (MSB) |
| 19                                            |                   |                         | Range 2 Channel 1 Division (LSB) |
| 20                                            | 40011             |                         | Range 2 Channel 1 Division (MSB) |
| 21                                            |                   | Range 1 Channel 1 (LSB) | Not Used                         |
| 22                                            | 40012             | Range 1 Channel 1       | Not Used                         |
| 23                                            |                   | Range 1 Channel 1       | Channel 1 Decimals               |
| 24                                            | 40013             | Range 1 Channel 1 (MSB) | Channel 1 Unit of Measure *      |
| 25                                            |                   | Range 2 Channel 1 (LSB) |                                  |
| 26                                            | 40014             | Range 2 Channel 1       |                                  |
| 27                                            |                   | Range 2 Channel 1       |                                  |
| 28                                            | 40015             | Range 2 Channel 1 (MSB) |                                  |
| 29                                            |                   | Not Used                |                                  |
| 30                                            | 40016             | Not Used                |                                  |
| 31                                            |                   | Not Used                |                                  |

Table 2-10. Area Setup (16 bytes) Pages 5 and 6

\* Meaning of the numeric value in the Unit of Measure field.

 $0 \rightarrow$  Grams;  $1 \rightarrow$  Kilograms;  $2 \rightarrow$  Tons;  $3 \rightarrow$  Pounds

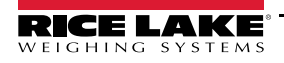

## 2.5 Calibration Sequence

The following tables contain read/write metrological calibration data:.

| Input Data<br>Area<br>(Number<br>Byte) | Modbus<br>Address | Description        | Byte |
|----------------------------------------|-------------------|--------------------|------|
| 16                                     | 40009             | Unit Of Measure    | 1    |
| 17                                     |                   | Unit Of Measure    | 0    |
| 18                                     | 40010             | 1st Range Division | 1    |
| 19                                     |                   | 1st Range Division | 0    |
| 20                                     | 40011             | 2nd Range Division | 1    |
| 21                                     |                   | 2nd Range Division | 0    |
| 22                                     | 40012             | Decimal            | 1    |
| 23                                     |                   | Decimal            | 0    |
| 24                                     | 40013             | 1st Range Capacity | 3    |
| 25                                     |                   | 1st Range Capacity | 2    |
| 26                                     | 40014             | 1st Range Capacity | 1    |
| 27                                     |                   | 1st Range Capacity | 0    |
| 28                                     | 40015             | 2nd Range Capacity |      |
| 29                                     |                   | 2nd Range Capacity |      |
| 30                                     | 40016             | 2nd Range Capacity |      |
| 31                                     |                   | 2nd Range Capacity |      |

Table 2-11. Metrological Data, Page 5000 (16 byte)

| Input Data<br>Area<br>(Number<br>Byte) | Modbus<br>Address | Description                  | Byte |
|----------------------------------------|-------------------|------------------------------|------|
| 16                                     | 40009             | Calibration Point            | 1    |
| 17                                     |                   | Calibration Point            | 0    |
| 18                                     | 40010             | 1st Calibration Weight (MSB) |      |
| 19                                     |                   | 1st Calibration Weight       |      |
| 20                                     | 40011             | 1st Calibration Weight       |      |
| 21                                     |                   | 1st Calibration Weight (LSB) |      |
| 22                                     | 40012             | 2nd Calibration Weight (MSB) |      |
| 23                                     |                   | 2nd Calibration Weight       |      |
| 24                                     | 40013             | 2nd Calibration Weight       |      |
| 25                                     |                   | 2nd Calibration Weight (LSB) |      |
| 26                                     | 40014             | 3rd Calibration Weight (MSB) |      |
| 27                                     |                   | 3rd Calibration Weight       |      |
| 28                                     | 40015             | 3rd Calibration Weight       |      |
| 29                                     |                   | 3rd Calibration Weight (LSB) |      |
| 30                                     | 40016             | Calibration Status           | 1    |
| 31                                     |                   | Calibration Status           | 0    |

Table 2-12. Page Content Weight Of Calibration, Page 5001 (16 byte)

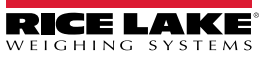

| Value | Denomination                    | Description                               |
|-------|---------------------------------|-------------------------------------------|
| 0     | CALIBRATION_NOT_STARTED         | Calibration not is in execution           |
| 1     | CALIBRATION_ACQUISTION_UNDERWAY | Acquisition point calibration in progress |
| 2     | CALIBRATION_ACQUISTION_OK       | Point calibration successfully acquired   |
| 3     | CALIBRATION_ACQUISTION_ERROR    | Error acquisition point calibration       |
| 4     | CALIBRATION_OK                  | Calibration OK                            |
| 5     | CALIBRATION_ERROR               | Error in Calibration                      |

Table 2-13. Calibration Input from Scale Indicator - Bytes 30-31 from Table 2-12

| Input Data<br>Area<br>(Number<br>Byte) | Modbus<br>Address | Description                           |
|----------------------------------------|-------------------|---------------------------------------|
| 16                                     | 40009             | Zero calibration ADC value (MSB)      |
| 17                                     |                   | Zero calibration ADC value            |
| 18                                     | 40010             | Zero calibration ADC value            |
| 19                                     |                   | Zero calibration ADC value (LSB)      |
| 20                                     | 40011             | 1st calibration point ADC value (MSB) |
| 21                                     |                   | 1st calibration point ADC value       |
| 22                                     | 40012             | 1st calibration point ADC value       |
| 23                                     |                   | 1st calibration point ADC value (LSB) |
| 24                                     | 40013             | 2nd calibration point ADC value (MSB) |
| 25                                     |                   | 2nd calibration point ADC value       |
| 26                                     | 40014             | 2nd calibration point ADC value       |
| 27                                     |                   | 2nd calibration point ADC value (LSB) |
| 28                                     | 40015             | 3rd calibration point ADC value (MSB) |
| 29                                     |                   | 3rd calibration point ADC value       |
| 30                                     | 40016             | 3rd calibration point ADC value       |
| 31                                     |                   | 3rd calibration point ADC value (LSB) |

Table 2-14. Calibration Point, Page 5002 (16 byte)

| Number        | Command           | Note                                                                                                    |
|---------------|-------------------|----------------------------------------------------------------------------------------------------|
| 35 (0023 Hex) | READ_CALIBRATION  | Copy of calibration data of the channel equal to parameter 1 into temporary area (accessible via the pages 5000 to 5002)                  |
| 36 (0024 Hex) | WRITE_CALIBRATION | Parameter 1 = 0 store of temporary data into calibration data (non-volatile memory)                                                       |
|               |                   | Parameter 1 = 5000 copy data output area values (byres 16 to 31)Into the temporary calibration area related to metrologic values          |
|               |                   | Parameter 1 = 5001 copy data output area values (byres 16 to 31)Into the temporary calibration area related to calibration weights values |
|               |                   | Parameter 1 = 5002 copy data output area values (bytes 16 to 31) into the temporary calibration area related to calibration ADC values    |
| 37 (0025 Hex) | POINT_ACQUISITION | Parameter 1 is the point to acquire                                                                                                    |
| 38 (0026 Hex) | ABORT_CALIBRATION | Abort the calibration under way                                                                                                    |

Table 2-15. Calibration Commands

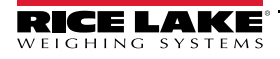

## 2.5.1 Calibration Sequence

- 1. Set parameter 1 to the channel to calibrate.
- 2. Select **READ\_CALIBRATION**.
- 3. Insert the metrologic value on Page 5000 shown in Table 2-11 on page 12.
- 4. Select WRITE\_CALIBRATION. Parameter 1 can be equal to 5000, if changing divisions and capacity.
- 5. Set up calibration point on Page 5001, byte 16-17 show in Table 2-12 on page 12..
- 6. Set up the calibration weight value on page 5001. Calibration weight values on Page 5001 go from bytes 18-29.
- 7. Set parameter 1 to 5001 and select WRITE\_CALIBRATION.
- 8. If doing a theoretical calibration, insert the ADC values on Page 5002.
- Set parameter 1 to 5002 and select WRITE\_CALIBRATION or set page 5001 to read the log calibration status (byte 30-31). Unload the platform. Set parameter 1 to 0 and select

POINT\_ACQUISITION. CALIBRATION\_ACQUISTION\_OK displays.

## If CALIBRATION\_ACQUISTION\_ERROR displays, repeat Step 9.

- 10. Load the platform with the first calibration weight.
- 11. Select *POINT\_ACQUISITION* with parameter equal to 1. *CALIBRATION\_ACQUISTION\_OK displays.* If *CALIBRATION\_ACQUISTION\_ERROR* displays, repeat Step 10.
- 12. Repeat Step 10 to calibrate multiple points (if any).
- 13. Select *WRITE\_CALIBRATION* with parameter 1 equal to zero to store calibration. *CALIBRATION\_OK* displays. If *CALIBRATION\_ERROR* displays, repeat from Step 1.

## 2.6 Browser Calibration

PC browser weigh monitoring and calibration can be used to monitor weights, perform calibration or set setpoints. It can be used with multi-scales connected in hub mode or with a single scale. Browser weigh monitoring and calibration is only available on the Profinet, Ethernet/IP, and Modbus TCP/IP modules. The PC must be on the same network as the device.

## Note Calibration can take place while the SCT-2200 is in weigh mode

When Calibrating the scale on a multi-scale setup, the weight values returned to the PLC will be interrupted while calibration is performed

### 2.6.1 Calibrating Scale from Web Browser

- 1. Open a web browser in the PC.
- 2. Type the IP address of the scale module to be calibrated into the address field of the browser and press enter.
- 3. Enter Password: 41042
- 4. Press Enter. Weigh monitoring and calibration displays.

| ID | GROSS | NET   | TARE | UNIT | STATUS                           | ZERO |
|----|-------|-------|------|------|----------------------------------|------|
| 1  | 15109 | 15109 | 0    | lb   | ~ >0< UL OL<br>IN1 IN2 OUT1 OUT2 | TARE |
| ID | GROSS | NET   | TARE | UNIT | STATUS                           | ZERO |
| 2  | 14983 | 14983 | 0    | lb   | ~ >0< UL OL<br>IN1 IN2 OUT1 OUT2 | TARE |

#### Figure 2-5. Weigh Monitoring

- 5. Select the *ID number* of scale to be calibrated.
- 6. Enter all calibration parameters in the *Parameters* dialog box.
- 7. Select the number of calibration points to be used in the Cal. Points dialog box.

- 8. Clear the weight from the scale.
- 9. Click Zero.
- 10. Enter the weight value in the *Point 1* weight field.
- 11. Place weight on the scale and click *Point 1*.
- 12. Repeat steps 8-11 for each calibration point.
- 13. Click *Write Parameters* to perform calibration.

| Fieldbus      | Ethernet/IP | SN    | 35251       | Fw release | 1.07 |         |      |                                  |      |
|---------------|-------------|-------|-------------|------------|------|---------|------|----------------------------------|------|
| ID            | GROSS       |       | NET         |            | TARE |         | UNIT | STATUS                           | ZERO |
| 1             |             | 15109 |             | 15109      |      | 0       | lb   | ~ >0< UL OL<br>IN1 IN2 OUT1 OUT2 | TARE |
| ADC           | 1622408     |       | ]           |            |      |         |      |                                  |      |
| PARAMET       | ERS         |       | CALIBRA     | TION       |      |         |      | COMMANDS                         |      |
| Unit          | lb 🗸        |       | Cal. points | 1 🗸        |      |         |      | KEYBOARD LOCK                    |      |
| Decimals      | 0 🗸         |       |             | Weight     |      | ADC     |      | KEYBOARD UNLOCK                  |      |
| Capacity 1    | 20000       |       | Zero        | ]          |      | 118     |      | SCALE REBOOT                     |      |
| Capacity 2    | 0           |       | Point 1     | 20000      |      | 2147602 |      | WRITE PARAMETERS                 |      |
| Division 1    | 1 🗸         |       | Point 2     | 0          |      | 0       |      | WRITE SETPOINTS                  |      |
| Division 2    | 2 🗸         |       | Point 3     | 0          |      | 0       |      |                                  |      |
| SETPOINT      | ГS          |       |             |            |      |         |      |                                  | -    |
| Setpoint 1 or | ו <u>ר</u>  |       |             |            |      |         |      |                                  |      |
| Setpoint 1 of | f           |       |             |            |      |         |      |                                  |      |
| Setpoint 2 or | 1           |       |             |            |      |         |      |                                  |      |
| Setpoint 2 of | f           |       |             |            |      |         |      |                                  |      |

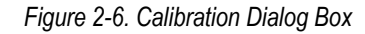

## 2.7 Hub Mode

## 2.7.1 Module Connection to SCT-2200 Transmitters

Use the RJ45 and RS-485 directional ports to connect the Fieldbus Module to one or more SCT-2200 scale modules (up to 16).

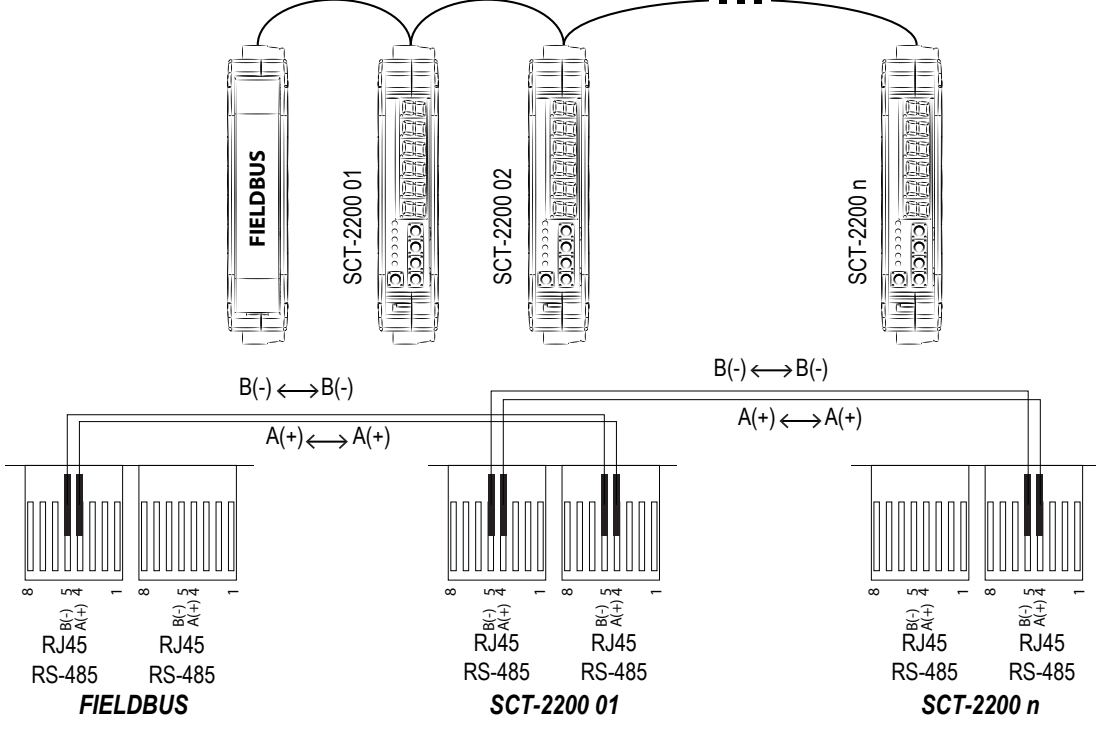

Figure 2-7. Module Connections in Hub Mode

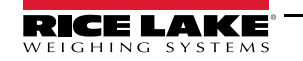

## 2.7.2 Firmware Version 7.15 or older

#### 485 Network

The following paths can be followed from the setup menu in the scale module to access hub mode setup parameters;

| Step setup                                                                                | Value                                                                                                    |
|-------------------------------------------------------------------------------------------|----------------------------------------------------------------------------------------------------|
| SEEUP → SEFIAL → PE SEL                                                                   | 485                                                                                                    |
| SEEUP $ ightarrow$ SEFT AL $ ightarrow$ CON. PC $ ightarrow$ PCNOJE                       | FLd. 605                                                                                                    |
| → ьи5. ⊧чР                                                                                | ProFib : Profibus<br>EEh. I P : Ethernet/IP<br>ProFin : PROFINET<br>EEh. CRE : EtherCAT<br>CRnoPn : CANopen<br>dEu. nEE : DeviceNet<br>Rb. EcP : Modbus TCP/IP |
| Other parameters depending on the protocol selected                                       |                                                                                                    |
| SEEUP $ ightarrow$ SEFT AL $ ightarrow$ CON, PC $ ightarrow$ PCNOde $ ightarrow$ AUN, SCA | Number of scale modules on the 485 network                                                                                                    |
| SEEUP $ ightarrow$ SEFT RL $ ightarrow$ CON. PC $ ightarrow$ PCNOde $ ightarrow$ SCR. Rdd | Address 485 of the scale module (enter parameter from 1 with consecutive values)                                                                               |
| SEEUP $ ightarrow$ SEFT AL $ ightarrow$ CON, PC $ ightarrow$ 6AUd                         | 1 15200                                                                                                    |

Table 2-16. Scale Module Settings for Hub Mode

Available parameters are dependent on the selected protocol.

PROFINET – the name of the node to be used in PROFINET project associated with the primary node of the network is given by Dini- <IP4>, where IP4 is the last byte of the IP address entered in the configuration of SCT, even if the self-configuration of the IP address is used.

Example: IP = 192.168.1.10, the node name is Dini-010.

#### Verify 485 network

- 1. From the configuration menu of the primary SCT scale module select d RG→5.5CRn. The scale will execute a continuous cycle to check if the scales on the network work.
  - Value 1 means that the selected scale is on-line.
  - Value 0 means that the selected scale is off-line.
- 2. Using arrow keys the instrument enters in the manual scan.
- 3. Press the C key to exit. At connection 485 network displays briefly, followed by Pb. Elinn. When the Profibus master connects, the yellow led of the module turns on.

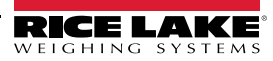

## 2.7.3 Firmware Version 8.0 or newer

Enter the Quick Setup Menu and select Fieldbus hub mode. See Section 2.1.2 on page 4. Enter the following configuration settings for each scale. In hub mode, all of the parameters must be configured for the primary unit (scale 01). Secondary units need only a few parameters.

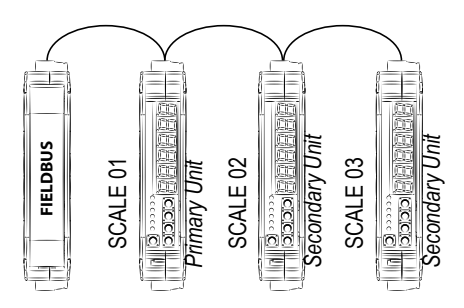

Figure 2-8. Configuration of Hub Mode

## **Profibus Hub Mode Configuration**

| Primary  | Scale 1 | Sec |         |
|----------|---------|-----|---------|
| НШЬ      | 9ES     |     | ниь     |
| Pr iNAr  | 9ES     |     | Pr iNAr |
| nodE.Ed  | 00      |     | ScA. Ac |
| NUN. SER | Э       |     |         |

| Sec    | ondary | Scale 02 | Scale 03 |
|--------|--------|----------|----------|
| ниь    |        | YES      | YES      |
| Pr iNR | lr     | no       | по       |
| ScR. R | ldd    | 2        | Э        |

Table 2-17. Profibus Configuration

## PROFINET, EthernetIP, and Modbus TCP/IP Hub Mode Configuration

| Primary   | Scale 1            |
|-----------|--------------------|
| НИБ       | YES                |
| Pr iNAr   | YES                |
| AULo. CFG | 00                 |
| iP. Add   | 000. 000. 000. 000 |
| nodE. Ed  | 000. 000. 000. 000 |
| ∩UN. 5CR  | Э                  |

| Secondary | Scale 02 | Scale 03 |
|-----------|----------|----------|
| НШЬ       | YES      | 9ES      |
| Pr iNAr   | no       | по       |
| ScA. Add  | 2        | Э        |

Table 2-18. PROFINET/EthernetIP Configuration

## EtherCAT Hub Mode Configuration

| Primary  | Scale 1 | S  |
|----------|---------|----|
| НШЬ      | YES     | НЦ |
| Pr iNAr  | YES     | Pr |
| nUN. SEA | Э       | Sc |

| Secondary | Scale 02 | Scale 03 |
|-----------|----------|----------|
| НШЬ       | YES      | YES      |
| Pr iNAr   | no       | по       |
| ScA. Add  | 2        | Э        |

Table 2-19. EtherCAT Configuration

## **DeviceNet Hub Mode Configuration**

| Primary  | Scale 1 |
|----------|---------|
| НШЬ      | 9E5     |
| Pr iNAr  | 965     |
| nod. Add | 00      |
| 6AUd.r   | 500 Nb  |
| ∩UΩ. 5CR | Э       |

| Secondary | Scale 02 | Scale 03 |
|-----------|----------|----------|
| НЦЬ       | 965      | YES      |
| Pr iNAr   | no       | по       |
| ScA. Add  | 2        | Э        |

Table 2-20. DeviceNet Configuration

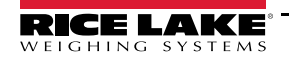

## CANopen Hub Mode Configuration

| Primary  | Scale 1 |
|----------|---------|
| НШЬ      | 9E5     |
| Pr iNAr  | 9E5     |
| nod. Add | 00 I    |
| 6AUd. r  | ΠЬ      |
| nUN. SCA | Э       |

| Scale UZ | Scale 03 |
|----------|----------|
| YES      | 9E5      |
| no       | по       |
| 2        | Э        |
|          | 4E5      |

Table 2-21. CANopen Configuration

## 2.8 Output Data

The output data area is composed of 32 bytes and is shown in Table 2-22.

| Byte | Modbus<br>Address | Data                                                                                      |
|------|-------------------|-------------------------------------------------------------------------------------------|
| 1    | 40001             | Scale Command register (MSB) $\rightarrow$ to which scale send the command (7F Broadcast) |
| 2    |                   | Scale Command register (LSB) $\rightarrow$ command                                        |
| 3    | 40002-            |                                                                                           |
|      | 40016             |                                                                                           |
| 32   |                   |                                                                                           |

Table 2-22. Output Data Area

The Command Register structure:

- MSB: sends data to scale ID number on the 485 network (1  $\rightarrow$  scale 1, 2  $\rightarrow$  scale 2, ...)
- LSB: command

The Fieldbus module sends all information in the output data area as it was received to the specified scale module with the command register MSB byte equal to zero.

Commands with MSB greater than 0x6F will be managed by the hub module.

| Command (Hex) | Description                                                                                                |
|---------------|----------------------------------------------------------------------------------------------------|
| F000          | Fill in the Input Data Area with scale data system (Table 2-29 on page 23)                                 |
| F001          | Fill in the Input Data Area with the data received from the scale 1                                        |
| F002          | Fill in the Input Data Area with the data received from the scale 2                                        |
|               |                                                                                                    |
| F010          | Fill Input Data Area with scale 16 data                                                                    |
| F100          | Fill Input Data Area with status data of the system                                                        |
| F200          | Scan of the 485 network. Useful if some scales are not connected and checks which scales are online.       |
| F300          | Rereading network settings from the scale 1 and scanning network.                                          |
| 7Fxx          | Enter the Output data area in the broadcast, in all scales of the subsystem 485 (with Modbus address zero) |

Table 2-23. Commands

Commands in broadcast, do not provide feedback from the scale, they are actually carried out by all the scales. To ensure that they execute, control the outcome of the controls and counter scales.

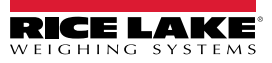

## 2.8.1 Output Data (for sending commands)

| Command | Byte               | Modbus<br>Address | Descriptio                                              | 'n                                                        |                            |             |  | Example                                                              |                                               |        |  |  |
|---------|--------------------|-------------------|---------------------------------------------------------|-----------------------------------------------------------|----------------------------|-------------|--|----------------------------------------------------------------------|-----------------------------------------------|--------|--|--|
|         |                    |                   | Select the                                              | transmitter to re                                         | eceive the comr            | nand:       |  | To zero the weight of transmitter number 4:                          |                                               |        |  |  |
|         |                    |                   | Transmit                                                | ter                                                       | Value                      |             |  | Bvte                                                                 | Value                                         |        |  |  |
|         |                    |                   | Transmitte                                              | er 01                                                     | 01 Hex                     |             |  | 1                                                                    | 04 Hex                                        |        |  |  |
| Q       |                    |                   | Transmitte                                              | er 02                                                     | 02 Hex                     | -           |  | 2                                                                    | 01 Hex                                        |        |  |  |
| itter   |                    |                   | Transmitte                                              | er 03                                                     | 03 Hex                     | -           |  |                                                                      |                                               |        |  |  |
| usu     | 1                  |                   |                                                         |                                                           | Hex                        | -           |  |                                                                      |                                               |        |  |  |
| Tra     |                    |                   | Transmitte                                              | or 16                                                     | 10 Hey                     |             |  |                                                                      |                                               |        |  |  |
|         |                    |                   |                                                         |                                                           | TUTIEX                     | ]           |  |                                                                      |                                               |        |  |  |
|         |                    |                   | NOTE: Transmitter ID must be set for each com-<br>mand. |                                                           |                            |             |  |                                                                      |                                               |        |  |  |
|         |                    |                   | Main availa                                             | able command                                              | S:                         |             |  | EXAMP<br>For setti                                                   | LE 1<br>ng a preset tare of 1000 kg.          |        |  |  |
|         |                    |                   | Value                                                   | Command                                                   |                            |             |  | 101 301                                                              | ng a preservare or 1000 kg.                   |        |  |  |
|         |                    |                   | 00 Hex                                                  | No command                                                |                            |             |  | 1. Set th                                                            | e transmitter address in byte 1               |        |  |  |
|         |                    |                   | 01 Hex Scale zeroing                                    |                                                           |                            |             |  | 2. Set the command in byte 2<br>3. Set the tare value in parameter 1 |                                               |        |  |  |
|         |                    | 40004             | 02 Hex                                                  | 02 Hex Tare                                               |                            |             |  |                                                                      | 3, 4, 5, 6)                                   |        |  |  |
|         |                    | 40001             | 03 Hex Preset Tare                                      |                                                           |                            |             |  | Bvte                                                                 | Value                                         |        |  |  |
|         |                    |                   | 0A Hex Setpoint 1 setting                               |                                                           |                            |             |  | 1                                                                    | 01 Hex                                        |        |  |  |
|         |                    |                   | OB Hex Setpoint 2 setting                               |                                                           |                            |             |  | 2                                                                    | 03 Hex                                        |        |  |  |
|         |                    |                   | 19 Hex Digital output setting                           |                                                           |                            |             |  | -<br>3(MSB)                                                          | 00 Hex                                        |        |  |  |
| and     | 2                  |                   | 23 Hex Read the calibration data                        |                                                           |                            |             |  | 4                                                                    | 00 Hex                                        |        |  |  |
| шша     |                    |                   | 24 Hex Write the calibration data                       |                                                           |                            |             |  | 5                                                                    | 02 Hox                                        |        |  |  |
| ŭ       |                    |                   | 25 Hex Calibration point acquisition                    |                                                           |                            |             |  | 5<br>6                                                               |                                               |        |  |  |
|         |                    |                   | 26 Hex                                                  | Abort the calib                                           | ration procedure           |             |  | U(LSB)                                                               | LOTIEX                                        |        |  |  |
|         |                    |                   |                                                         | Lock keyboard                                             | l (parameter 1 = 0         | ));         |  |                                                                      |                                               |        |  |  |
|         |                    |                   | 28 Hex                                                  | Unlock keyboa                                             | ard (parameter 1 = 1)      |             |  | EXAMPLE 2                                                            |                                               |        |  |  |
|         |                    |                   |                                                         |                                                           |                            |             |  | For setti                                                            | ng the setpoint n. 1 of the scale n. 2 to 100 | )0 kg: |  |  |
|         |                    |                   | NOTE: To                                                | repeat the last                                           | command, se                | t the com-  |  | 1. Set th                                                            | e transmitter address in byte 1               |        |  |  |
|         |                    |                   | mand to "                                               | mand to "No command" value (0000 Hex) then repeat         |                            |             |  |                                                                      | 2. Set the command in byte 2                  |        |  |  |
|         |                    |                   |                                                         | the command.                                              |                            |             |  | (byte 3, 4, 5, 6)                                                    |                                               |        |  |  |
|         |                    |                   | Please refe                                             | Please refer to the SCT-2200 technical manual (PN 183522) |                            |             |  |                                                                      |                                               |        |  |  |
|         |                    |                   |                                                         | ormation.                                                 |                            |             |  | Byte                                                                 | Value                                         |        |  |  |
| t       | 3 <sub>(MSB)</sub> | 40002             | First param<br>Parameter                                | ieter of the com                                          | imand.<br>essed in absolut | te mode (no |  | 1                                                                    | 02 Hex                                        |        |  |  |
| neter   | 4                  |                   | decimals, r                                             | no sign).                                                 |                            |             |  | 2                                                                    | 0A Hex                                        |        |  |  |
| aram    | 5                  | (0000             |                                                         |                                                           |                            |             |  | 3(MSB)                                                               | 00 Hex                                        |        |  |  |
| d'      | 6(LSB)             | 40003             |                                                         |                                                           |                            |             |  | 4                                                                    | 00 Hex                                        |        |  |  |
| ~       | 7 <sub>(MSB)</sub> | 40004             | Second pa                                               | rameter of the o                                          | command.                   |             |  | 5                                                                    | 03 Hex                                        |        |  |  |
| ieter . | 8                  | 40004             | Parameter decimals, r                                   | is always expre<br>to sign).                              | essed in absolu            | te mode (no |  | <b>6</b> (LSB)                                                       | E8 Hex                                        |        |  |  |
| aram    | 9                  | 40005             |                                                         | 0,                                                        |                            |             |  |                                                                      |                                               |        |  |  |
| Ğ       | 10(LSB)            | 40005             |                                                         |                                                           |                            |             |  |                                                                      |                                               |        |  |  |
|         | 11                 |                   |                                                         |                                                           |                            |             |  |                                                                      |                                               |        |  |  |
|         |                    | 40006-            |                                                         |                                                           |                            |             |  |                                                                      |                                               |        |  |  |
| -       |                    | 40016             | -                                                       |                                                           |                            |             |  | -                                                                    |                                               |        |  |  |
|         | 32                 |                   |                                                         |                                                           |                            |             |  |                                                                      |                                               |        |  |  |

Table 2-24. Output Data (for sending commands)

## 2.9 Input Data

The Input Data area can be filled with different pages.

| Page              | Profibus Command (HEX) to<br>Change Page |
|-------------------|------------------------------------------|
| Network data page | F000                                     |
| Scale 1 data      | F001                                     |
|                   |                                          |
| Scale 16 data     | F010                                     |
| Network status    | F100                                     |

Table 2-25. Input Data Area

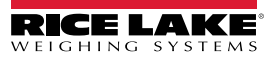

## 2.9.1 Input Data (for data reading) - Single Scale Mode

| Data             | Byte               |        | DESCRIP                                          | TION                                                       | EXAM                                                               | PLE                                                                 |           |                                     |           |            |                  |            |        |  |
|------------------|--------------------|--------|--------------------------------------------------|------------------------------------------------------------|--------------------------------------------------------------------|---------------------------------------------------------------------|-----------|-------------------------------------|-----------|------------|------------------|------------|--------|--|
| ght              | 1 <sub>(МSB)</sub> | 40001  |                                                  |                                                            |                                                                    | 1.000                                                               | 1000      | Gross weight 1000 6000 0 Hex 00 Hex |           |            | example<br>15000 | s<br>35    | 0000   |  |
| s wei            | -                  |        | Bytes 1, 2                                       | , 3 and 4 contain the gross w                              | 1 (MSB)                                                            |                                                                     |           |                                     |           |            |                  | ×          |        |  |
| Gross            | 3                  |        | ,,                                               | ,                                                          | <b>J</b>                                                           | 3                                                                   | 03 Hex    | 17                                  | Hex       | 3A H       | ex               | 57 He      | X      |  |
|                  | 1                  | 40002  |                                                  |                                                            |                                                                    | 4(LSB)                                                              | E8 Hex    | 70                                  | Hex       | 98 H       | ex               | 30 He      | x      |  |
|                  | 4(LSB)             |        |                                                  |                                                            |                                                                    |                                                                     |           |                                     |           |            |                  |            |        |  |
|                  | 5(MSB)             |        |                                                  |                                                            |                                                                    | <u>ا</u>                                                            |           | Ν                                   | let weigh | t value e  | xamples          |            |        |  |
| t                | 6                  | 40003  |                                                  |                                                            |                                                                    |                                                                     | 1000      |                                     | 6000      |            | 15000            | 35         | 350000 |  |
| veigh            | 0                  |        | Bytes 5 6                                        | 7 and 8 contain the net wei                                | aht value                                                          | 5(MSB)                                                              | 00 Hex    | 00                                  | Hex       | 00 H       | ex               | 00 He      | X      |  |
| Net v            | 7                  |        | Dytes 5, 0                                       |                                                            |                                                                    | 6                                                                   | 00 Hex    | 00                                  | Hex       | 00 H       | ex               | 05 He      | X      |  |
|                  | _                  | 40004  |                                                  |                                                            |                                                                    | 7                                                                   | 03 Hex    | 17                                  | Hex       | 3A H       | ex               | 57 He      | X      |  |
|                  | 8(LSB)             |        |                                                  |                                                            |                                                                    | 8(LSB)                                                              | E8 Hex    | 70                                  | Hex       | 98 H       | ex               | 30 He      | X      |  |
|                  |                    |        | Bit 7(LSB)                                       | No function                                                |                                                                    |                                                                     |           |                                     | Inp       | out statu  | s                |            |        |  |
|                  |                    |        | Bit 5                                            | No function                                                |                                                                    |                                                                     | IN1 = OFF |                                     |           | IN1 =      | OFF              | IN1=C      | N      |  |
|                  | 9 <sub>(MSB)</sub> |        | Bit 4<br>Bit 3                                   | No function                                                |                                                                    | 9(MSB)                                                              | 00 Hex    | - 1112                              | Hex       | 02 -       | ex.              | 03 He      | /N     |  |
|                  |                    |        | Bit 2                                            | No function                                                | 10(LSB)                                                            | -                                                                   | -         |                                     | -         |            | -                | <u> </u>   |        |  |
| ţns              |                    |        | Bit 1<br>Bit 0(LSB)                              | Status of input n.2 (0 = OF<br>Status of input n.1 (0 = OF |                                                                    |                                                                     |           |                                     |           |            |                  |            |        |  |
| t Stai           |                    | 40005  | Bit 7(MSB)                                       | 1 = Scale unloaded (gross                                  | If BYTE                                                            | = 10(LSB) =                                                         | 45 HEX    | ·.                                  |           |            |                  |            |        |  |
| nduj             | 10(LSB)            | S8)    | Bit 6                                            | Tare PT (1 = PT tare is acti                               | ve)                                                                | Bit 7                                                               | Bit 6     | Bit 5                               | Bit 4     | Bit 3      | Bit 2            | Bit 1      | Bit 0  |  |
|                  |                    |        | Bit 5 Diverload condition (0 = No; 1 = Overload) |                                                            |                                                                    | 0                                                                   | 1         | 1                                   | 0         | 0          | 1                | 0          | 1      |  |
|                  |                    |        | Bit 3                                            | Underload condition $(0 = N)$                              | o; 1 = Underload)                                                  | Bit 0 =                                                             | Net weig  | ht is nea                           | ative     |            |                  |            |        |  |
|                  |                    |        | Bit 1                                            | Gross Weight Polarity (0 = 618ta                           | Bit 1 = Gross weight is positive                                   |                                                                     |           |                                     |           |            |                  |            |        |  |
|                  |                    |        | Bit 0 (LSB)                                      | Net Weight Polarity (0 = "+                                | Bit 2 = Weight is stable<br>Bit $5/6 = A$ Preset Tare is in memory |                                                                     |           |                                     |           |            |                  |            |        |  |
|                  | 11(MCP)            |        | Last receiv                                      | ved command                                                |                                                                    | Dit 0/0                                                             | - //1/030 |                                     |           | ory        |                  |            |        |  |
|                  | TT(WOD)            |        | Bit 7(MSB)                                       | Last command result                                        |                                                                    | Pit 0 to Pit 2 are used to count received commands from 0           |           |                                     |           |            |                  |            |        |  |
|                  |                    |        | Bit 6                                            | Last command result                                        |                                                                    | (0000)                                                              | to 15 (11 | 11).                                | countro   |            | omman            | 13, ITOITI | 0      |  |
| ster             |                    |        | Bit 5                                            | Last command result                                        |                                                                    | Bit 4 to Bit 7 are used to indicate the result of the last received |           |                                     |           |            | eived            |            |        |  |
| Regis            |                    |        | Bit 4<br>Bit 3                                   | Last command result                                        | amande                                                             | Bit 7                                                               | Bit 6     | Rit 5                               | Rit /     |            | Por              |            |        |  |
| atus             | 10,000             | 40006  | Bit 2                                            | Counting of processed con                                  | nmands                                                             | 0                                                                   | 0         | 0                                   | 0         | Comm       | and OK           | buit       |        |  |
| nd Sti           | I∠(LSB)            |        | Bit 1                                            | Counting of processed con                                  | nmands                                                             | 0                                                                   | 0         | 0                                   | 1         | Incorre    | ct comm          | and        |        |  |
| nmai             |                    |        | Bit 0 (LSB)                                      | Counting of processed con                                  | nmands                                                             | 0                                                                   | 0         | 1                                   | 0         | Incorre    | ct comma         | and data   |        |  |
| Õ                |                    |        |                                                  |                                                            |                                                                    | 0                                                                   | 0         | 1                                   | 1         | Comm       | and not          | allowed    |        |  |
|                  |                    |        |                                                  |                                                            |                                                                    |                                                                     | 0         | 0                                   | Non-e>    | cistent co | ommand           | 1          |        |  |
|                  | 10                 |        | No Eupotic                                       | N. 5                                                       |                                                                    |                                                                     |           |                                     |           |            |                  |            |        |  |
| -                | 13(MSB)            | -      |                                                  |                                                            |                                                                    |                                                                     |           |                                     | 0         | utput sta  | tus              |            |        |  |
| tus .            |                    |        | Bit 7(MSB)                                       | No function                                                |                                                                    |                                                                     | IN1 =     | OFF                                 | IN1 = ON  |            |                  | IN1 =      | ON     |  |
| ıt sta<br>jister | 14(LSB)            | 40007  | <br>Bit 2                                        | <br>No function                                            |                                                                    | 13(MSB)                                                             | -         |                                     | -         | -          |                  | -          |        |  |
| Jutpt<br>reg     | ,                  |        | Bit 1                                            | Digital output 2 status (0 =                               | OFF; 1 = ON)                                                       | 14(LSB)                                                             | 00 He     | ex                                  | 01 Hex    | (          | )2 Hex           | 03 H       | ex     |  |
|                  |                    |        | Bit O(LSB)                                       | Digital output 1 status (0 =                               | OFF; 1 = ON)                                                       |                                                                     |           |                                     |           |            |                  |            |        |  |
|                  | 15                 | 40008- |                                                  |                                                            |                                                                    |                                                                     |           |                                     |           |            |                  |            |        |  |
| -                |                    | 40016  | -                                                |                                                            |                                                                    | -                                                                   |           |                                     |           |            |                  |            |        |  |
|                  | 32                 |        |                                                  |                                                            |                                                                    |                                                                     |           |                                     |           |            |                  |            |        |  |

Table 2-26. Input Data (for data reading) - Single Scale Mode

## 2.9.2 Input Data (for data reading) - Hub Mode

| DATA*         | <u>ت</u> ک'ت                                                 | <u>ح'</u> ح 2                  | <u>ک</u> ک 3                   | <u>చిన</u> 4                   | ⊴'∆ | చ'చ 16                          | DESCRIPTION/EXAMPLE                                                                                                    |                                                                                                    |                                                                                                    |                                                                                                    |                                                                                                    |                                                                                                    |                                                                                                    |                                                                                       |                                       |                   |       |
|---------------|--------------------------------------------------------------|--------------------------------|--------------------------------|--------------------------------|-----|---------------------------------|----------------------------------------------------------------------------------------------------|----------------------------------------------------------------------------------------------------|----------------------------------------------------------------------------------------------------|----------------------------------------------------------------------------------------------------|----------------------------------------------------------------------------------------------------|----------------------------------------------------------------------------------------------------|----------------------------------------------------------------------------------------------------|---------------------------------------------------------------------------------------|---------------------------------------|-------------------|-------|
|               |                                                              |                                |                                |                                |     |                                 | Bit 7                                                                                                    | Bit 6                                                                                                    | Bit 5                                                                                                    | Bit 4                                                                                                    | Bit 3                                                                                                    | Bit 2                                                                                                    | Bit 1                                                                                                    | Bit 0                                                                                 |                                       |                   |       |
| In/Out status | 1<br>[40001]<br>[Modbus<br>Address<br>in Square<br>Brackets] | 9<br>[40005]                   | 17<br>[40009]                  | 25<br>[40013]                  |     | 121<br>[40021]                  | 0<br>Bit 7<br>Bit 6/5<br>Bit 4<br>Bit 3<br>Bit 2<br>Bit 1<br>Bit 0<br>EXAMPL1<br>If Byte 1 =<br>Bit 7<br>0<br>Bit 0 = Inp<br>Bit 2 = Ou | 0 Scale prese Progressive Values: 0 (0 Last comma Status of ou Status of in Status of in E: = 13 Hex: Bit 6 0 but 1 is ON utput 1 is ON | 0<br>ent bit (Fixe<br>e command<br>10), 1 (01),<br>and result<br>utput n.2 (0<br>put n.2 (0<br>put n.1 (0<br><b>Bit 5</b><br>0 | 0<br>ed value =<br>d loop cour<br>2 (10), 3 (<br>(0 = OK; 1<br>) = OFF; 1<br>= OFF; 1 =<br>= OFF; 1 =<br><b>Bit 4</b><br>0 | 0<br>1)<br>nter;<br>11)<br>= ERROR)<br>= ON)<br>= ON)<br>= ON)<br>= ON)<br>= ON)<br>Bit 3<br>1                                                 | 0<br>Bit 2<br>1                                                                                                    | 0<br>Bit 1<br>0                                                                                                | 0<br>Bit 0<br>1                                                                       |                                       |                   |       |
|               | 2 <sub>(MSB)</sub>                                           | 10(мѕв)                        | 18(MSB)                        | 26(MSB)                        |     | 122(MSB)                        | For each scale there are three bytes containing the gross weight value                                                                  |                                                                                                    |                                                                                                    |                                                                                                    |                                                                                                    |                                                                                                    |                                                                                                    |                                                                                       |                                       |                   |       |
| ght           | [40001]                                                      | [40005]                        | [40009]                        | [40013]                        |     | [40021]                         | <u>చ</u> చ 1                                                                                                    | 3000 kg                                                                                                    |                                                                                                    |                                                                                                    |                                                                                                    |                                                                                                    |                                                                                                    |                                                                                       |                                       |                   |       |
| s weig        | 3                                                            | 11                             | 19                             | 27                             |     | 123                             | 2(мѕв)                                                                                                    | 2(MSB) 00 Hex                                                                                                    |                                                                                                    |                                                                                                    |                                                                                                    |                                                                                                    |                                                                                                    |                                                                                       |                                       |                   |       |
| Gros          | [40002]<br>4/1 SB)                                           | [40000]<br>12(ISB)             | 20(15R)                        | [40014]<br>28(ISB)             |     | [40022]<br>124(ISB)             | 3<br>Лист)                                                                                                    | 3 UB Hex<br>An set B8 Hex                                                                                                    |                                                                                                    |                                                                                                    |                                                                                                    |                                                                                                    |                                                                                                    |                                                                                       |                                       |                   |       |
|               | [40002]                                                      | [40006]                        | [40010]                        | [40014]                        |     | [40022]                         |                                                                                                    |                                                                                                    |                                                                                                    |                                                                                                    |                                                                                                    |                                                                                                    |                                                                                                    |                                                                                       |                                       |                   |       |
|               |                                                              | 13<br>[40007]                  | 21<br>[40011]                  | 29<br>[40015]                  |     |                                 | Bit 7                                                                                                    | Bit 6                                                                                                    | Bit 5                                                                                                    | Bit 4                                                                                                    | Bit 3                                                                                                    | Bit 2                                                                                                    | Bit 1                                                                                                    | Bit 0                                                                                 |                                       |                   |       |
|               |                                                              |                                |                                |                                |     |                                 | 0                                                                                                    | 0                                                                                                    | 0                                                                                                    | 0                                                                                                    | 0                                                                                                    | 0                                                                                                    | 0                                                                                                    | 0                                                                                     |                                       |                   |       |
| Scale status  | 5<br>[40003]                                                 |                                |                                |                                |     |                                 |                                                                                                    |                                                                                                    | 125<br>[40023]                                                                                                    | Bit 7<br>Bit 6<br>Bit 5<br>Bit 4<br>Bit 3<br>Bit 2<br>Bit 1<br>Bit 0<br>EXAMPL<br>If BYTE 5<br>Bit 7<br>0<br>Bit 0 = No    | 1 = Scale u<br>Tare PT (1<br>Tare (1 = T<br>Overload c<br>Underload<br>Weight Sta<br>Gross Wei<br>Net Weigh<br>E:<br>5 = 45 HEX:<br>Bit 6<br>1 | unloaded (<br>= PT tare<br>are is acti<br>condition (<br>condition (<br>bility ()<br>t Polarity (<br>Bit 5<br>1<br>2 | (gross wei<br>is active)<br>ve)<br>0 = No; 1<br>(0 = No; 1<br>Unstable;<br>ty (0 = "+"; 1<br><u>Bit 4</u><br>0 | ght = 0)<br>= Overload<br>= Underlo<br>1 = Stable<br>1 = "-")<br>= "-")<br>Bit 3<br>0 | l)<br>bad)<br>b)<br><b>Bit 2</b><br>1 | <b>Bit 1</b><br>0 | Bit 0 |
|               |                                                              |                                |                                |                                |     |                                 | Bit 0 = Ne<br>Bit 1 = Gr<br>Bit 2 = We<br>Bit 5/6 = A                                                                                   | et weight is<br>ross weight<br>eight is stal<br>A Preset Ta                                                                             | negative<br>is positive<br>ple<br>re is in me                                                                                  | emory                                                                                                    |                                                                                                    |                                                                                                    |                                                                                                    |                                                                                       |                                       |                   |       |
| ıt            | 6 <sub>(MSB)</sub><br>[40003]                                | 14 <sub>(MSB)</sub><br>[40007] | 22 <sub>(МSB)</sub><br>[40011] | 30 <sub>(MSB)</sub><br>[40015] |     | 126 <sub>(MSB)</sub><br>[40023] | For each s                                                                                                    | scale there a                                                                                                    | are three b                                                                                                    | ytes conta                                                                                                    | ining the ne                                                                                                    | et weight va                                                                                                    | alue                                                                                                    |                                                                                       |                                       |                   |       |
| Weigh         | 7<br>1400041                                                 | 15                             | 23                             | 31<br>1400161                  |     | 127                             | 22(MSB)                                                                                                    | 00 Hex                                                                                                    |                                                                                                    |                                                                                                    |                                                                                                    |                                                                                                    |                                                                                                    |                                                                                       |                                       |                   |       |
| Net           | [40004]<br>8(LSB)                                            | [40000]<br>16(LSB)             | [40012]<br>24(LSB)             | [40010]<br>32(LSB)             |     | [40024]<br>128(ISB)             | 23<br>24(LSB)                                                                                                    | 03 Hex<br>F8 Hex                                                                                                    | _                                                                                                    |                                                                                                    |                                                                                                    |                                                                                                    |                                                                                                    |                                                                                       |                                       |                   |       |
|               | [40004]                                                      | [40008]                        | [40012]                        | [40016]                        |     | [40024]                         |                                                                                                    |                                                                                                    |                                                                                                    |                                                                                                    |                                                                                                    |                                                                                                    |                                                                                                    |                                                                                       |                                       |                   |       |

Table 2-27. Input Data (for data reading) - Hub Mode

## 2.10 Network Page Data

The data bytes in Table 2-28 are used to populate the byte structure of Table 2-29.

| Byte | Data                |
|------|---------------------|
| 1    | Input/output status |
| 2    | Gross weight (B2)   |
| 3    | Gross weight (B1)   |
| 4    | Gross weight (B0)   |
| 5    | Scale status        |
| 6    | Net weight (B2)     |
| 7    | Net weight (B1)     |
| 8    | Net weight (B0)     |

| Byte | Data                  |
|------|-----------------------|
| 1    | Scale 1 data (byte 1) |
| 2    | Scale 1 data (byte 2) |
| 3    | Scale 1 data (byte 3) |
| 4    | Scale 1 data (byte 4) |
| 5    | Scale 1 data (byte 5) |
| 6    | Scale 1 data (byte 6) |
| 7    | Scale 1 data (byte 7) |
| 8    | Scale 1 data (byte 8) |
| 9    | Scale 2 data (byte 1) |

| Byte | Data                   |
|------|------------------------|
| 10   | Scale 2 data (byte 2)  |
| 11   | Scale 2 data (byte 3)  |
| 12   | Scale 2 data (byte 4)  |
| 13   | Scale 2 data (byte 5)  |
| 14   | Scale 2 data (byte 6)  |
| 15   | Scale 2 data (byte 7)  |
| 16   | Scale 2 data (byte 8)  |
|      |                        |
| 121  | Scale 16 data (byte 1) |

| Byte | Data                   |  |  |
|------|------------------------|--|--|
| 122  | Scale 16 data (byte 2) |  |  |
| 123  | Scale 16 data (byte 3) |  |  |
| 124  | Scale 16 data (byte 4) |  |  |
| 125  | Scale 16 data (byte 5) |  |  |
| 126  | Scale 16 data (byte 6) |  |  |
| 127  | Scale 16 data (byte 7) |  |  |
| 128  | Scale 16 data (byte 8) |  |  |

Table 2-29. Network Page Data

| Bit | Data                                  |  |  |
|-----|---------------------------------------|--|--|
| 0   | Input 1 status                        |  |  |
| 1   | Input 2 status                        |  |  |
| 2   | Output 1 status                       |  |  |
| 3   | Output 2 status                       |  |  |
| 4   | Last command result (0: ok, 1: error) |  |  |
| 6-5 | Command counter (modulo 4)            |  |  |
| 7   | Always 1 (scale present bit)          |  |  |

Table 2-30. Input/Output Status

| Bit | Data                   |  |  |
|-----|------------------------|--|--|
| 0   | Net weight polarity    |  |  |
| 1   | Gross weight polarity  |  |  |
| 2   | Weight stability       |  |  |
| 3   | Underload condition    |  |  |
| 4   | Overload condition     |  |  |
| 5   | Entered tare condition |  |  |
| 6   | Manual tare condition  |  |  |
| 7   | Gross zero zone        |  |  |

Table 2-31. Scale Status

Note SCALE 1...N PAGE DATA- Data are the same of the 1 to 1 function mode.

| Byte | Data                               |
|------|------------------------------------|
| 1    | Number of the scales of the system |
| 2    | Scale 1 state                      |
| 3    | Scale 2 state                      |
|      |                                    |
| 17   | Scale 16 state                     |
|      | 0                                  |
| 128  | 0                                  |

Table 2-32. Network Status Page

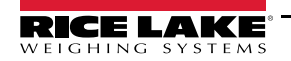

| Value            | Meaning                       |  |  |  |
|------------------|-------------------------------|--|--|--|
| 0                | Scale not part of the network |  |  |  |
| 1                | Scale on-line                 |  |  |  |
| 2 Scale off-line |                               |  |  |  |
| Ta               | ble 2-33. Scale State         |  |  |  |

To put a scale back online after it goes offline:

- Restart the scale module
- Execute by the execute the command 0xF200
- Execute by the execute the command 0xF300, after this command the module reads from scale 1, the network configuration, and sets as Input Data Area the Network Data page

Table 2-34 indicates the frequency, in seconds, to update data in the input to each scale. This is the speed of the network when the specified number of scales is connected to the network.

| Baud rate | Scale 1 | Scale 2 | Scale 4 | Scale 8 | Scale 16 |
|-----------|---------|---------|---------|---------|----------|
| 115200    | 54      | 27      | 13.6    | 6.8     | 3.6      |
| 57600     | 42      | 21.2    | 10.6    | 5.8     | 3        |
| 38400     | 40.8    | 20.4    | 10.2    | 5.2     | 2.6      |
| 19200     | 33      | 16.6    | 8.4     | 4.2     | 2.2      |
| 9600      | 20.4    | 10.2    | 5.2     | 2.6     | 1.4      |

Table 2-34. Scales Scan Rate

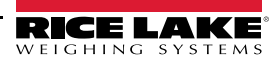

## 2.11 Profibus File

Device name – DINIPB Manufacturer ID – 0DE1 GSD Module: IN/OUT: 128 Byte (64 word) – 128 input bytes + 128 output bytes

## 2.12 EDS Ethernet/IP File

Device name – DINI NIC 52-RE/EIS Manufacturer ID – 283 Product ID – 0x10D

| Module Name       | Number    | Description                 |  |  |
|-------------------|-----------|-----------------------------|--|--|
| Input (T→O)       | 1         | 128 byte input area module  |  |  |
| Output (O→T)      | 1         | 128 byte output area module |  |  |
| T = target O = or | riginator |                             |  |  |

Table 2-35. EDS Modules

Use the parameters in Figure 2-9 to setup a generic Ethernet module.

| Type:<br>Vendor: | ETHERNET-MOD | ULE Generic Etherne | et Module       |                       |       |         |
|------------------|--------------|---------------------|-----------------|-----------------------|-------|---------|
| Name:            | LUCAI        |                     | Connection Para | meters                |       |         |
| Description:     | DINI_GENERIC |                     |                 | Assembly<br>Instance: | Size: |         |
|                  |              |                     | Input:          | 101                   | 132   | (8-bit) |
|                  |              | Ŧ                   | Output:         | 100                   | 128   | (8-bit) |
| Comm Format      | :Data - SINT | *                   | Configuration   | 102                   | 0     | (0 ha)  |
| Address / H      | Host Name    |                     | Configuration.  |                       |       | (001)   |
| IP Address       | ess: 10 . 2  | . 58 . 126          | Status Input:   |                       |       |         |
|                  | me:          |                     | Status Output:  |                       |       |         |

Figure 2-9. Generic Ethernet Module Setup

## 2.13 GSDML PROFINET File

Device name – DINI-xxx Manufacturer ID – 011E Product ID – 010A

| Module Name    | Number | Description                        |
|----------------|--------|------------------------------------|
| 64 byte input  | 2      | 64 byte module for the input area  |
| 64 byte output | 2      | 64 byte module for the output area |

Table 2-36. GSDML Modules

## 2.14 ESI EtherCAT File

Device name – DINI NIC 52-RE/ECS Manufacturer ID – 0xE0000044 Product ID – 0x0000000B

| Module Name | Number | Description                         |
|-------------|--------|-------------------------------------|
| Input       | 1      | 200 byte module for the input area  |
| Output      | 1      | 200 byte module for the output area |

Table 2-37. ESI Modules

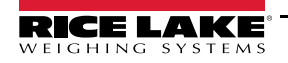

# 2.15 EDS CANopen File Device name – DINI NIC 52-COS

Manufacturer ID – 0x00000044

Product ID - 1541540

| Module Name | Number | Description                                                        |
|-------------|--------|--------------------------------------------------------------------|
| Input       | 64     | 8 bytes modules for the input area (TXPDU); min. 4 TXPDU (32 byte) |
| Output      | 64     | 8 bytes module for the output area (RXPDU); min. 4 RXPDU (32 byte) |

Table 2-38. EDS Modules

## 2.16 EDS DeviceNet File

Device name - DINI Slim-DeviceNet NIC 52-DNS

Manufacturer ID – 283

Product ID - 35

| Module Name          | Number | Description                        |
|----------------------|--------|------------------------------------|
| Input (Production)   | 1      | 128 byte module for the input area |
| Output (Consumption) | 1      | 32 byte module for the output area |

Table 2-39. EDS Modules

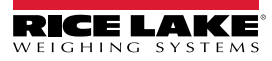

## 3.0 Troubleshooting

Upon start up, the SCT scale module displays the firmware version of the Hub in the form *F*. *c*. *HH*. *JJ* (*HH*. *JJ* is the release). The first transmission to the SCT scale module by the Fieldbus module displays *F*. *b*. *CDnn*. When communication between the module Hub and Fieldbus network is operational, *Fb*. *DH* displays.

If there is an error, *F*. *b*. *E*<sub>*r*</sub>*r* and the error code found in Table 3-2 or Table 3-3 alternate on the display. If there is no communication between the module and the SCT scale module hub, *F*. *b*.*b*.*cr* flashes on the display.

| Message        | Description                                                              |
|----------------|--------------------------------------------------------------------------|
| F. r. HH. 99   | Firmware version of the module hub                                       |
| F. b. [[]nn    | Start the communication between hub module and scale                     |
| F. 6. OH       | Communication on Fieldbus network configured and running                 |
| F.b.Err + codE | Error state, see Table 3-2                                               |
| F. 605. Er     | No connection received from module Hub for 30 seconds after system start |

Table 3-1. SCT Scale Module Messages

| Code   | Description                                                                                                    |
|--------|----------------------------------------------------------------------------------------------------|
| 1000   | Fatal error in Hub module                                                                                                    |
| 1001   | Inconsistency between protocol type selected and the one managed by the hub module<br>Example: Hub type DeviceNet module with PROFINET protocol selected on SCT |
| 1-18   | Other fatal error in Hub module                                                                                                    |
| 000001 | Unrecoverable error module Hub, see Table 3-3                                                                                                    |

Table 3-2. Error Code

| Code   | Description                |
|--------|----------------------------|
| 000140 | General network error      |
| 000141 | Connection closed          |
| 000142 | Time-out connection        |
| 000143 | Isolated network           |
| 000144 | Duplicated node            |
| 000145 | Network cable disconnected |

Table 3-3. Network Errors

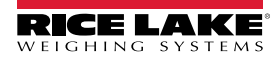

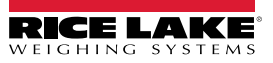

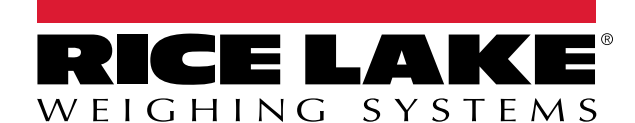

© Rice Lake Weighing Systems Specifications subject to change without notice. Rice Lake Weighing Systems is an ISO 9001 registered company.

230 W. Coleman St. • Rice Lake, WI 54868 • USA U.S. 800-472-6703 • Canada/Mexico 800-321-6703 • International 715-234-9171 • Europe +31 (0)26 472 1319

www.ricelake.com